# **Business - CA Corporation Completed Return**

### Important

Please ensure you print the last page of the completed form or the payment confirmation page and upload it to your shared folder. Emailed confirmations do not always contain enough information.

## Search by your company entity ID number (You can skip this step and go to Step 3 if you already know it)

Go to the California Secretary of State website using this link https://bizfileonline.sos.ca.gov/search/business and type your company name in the search field provided.

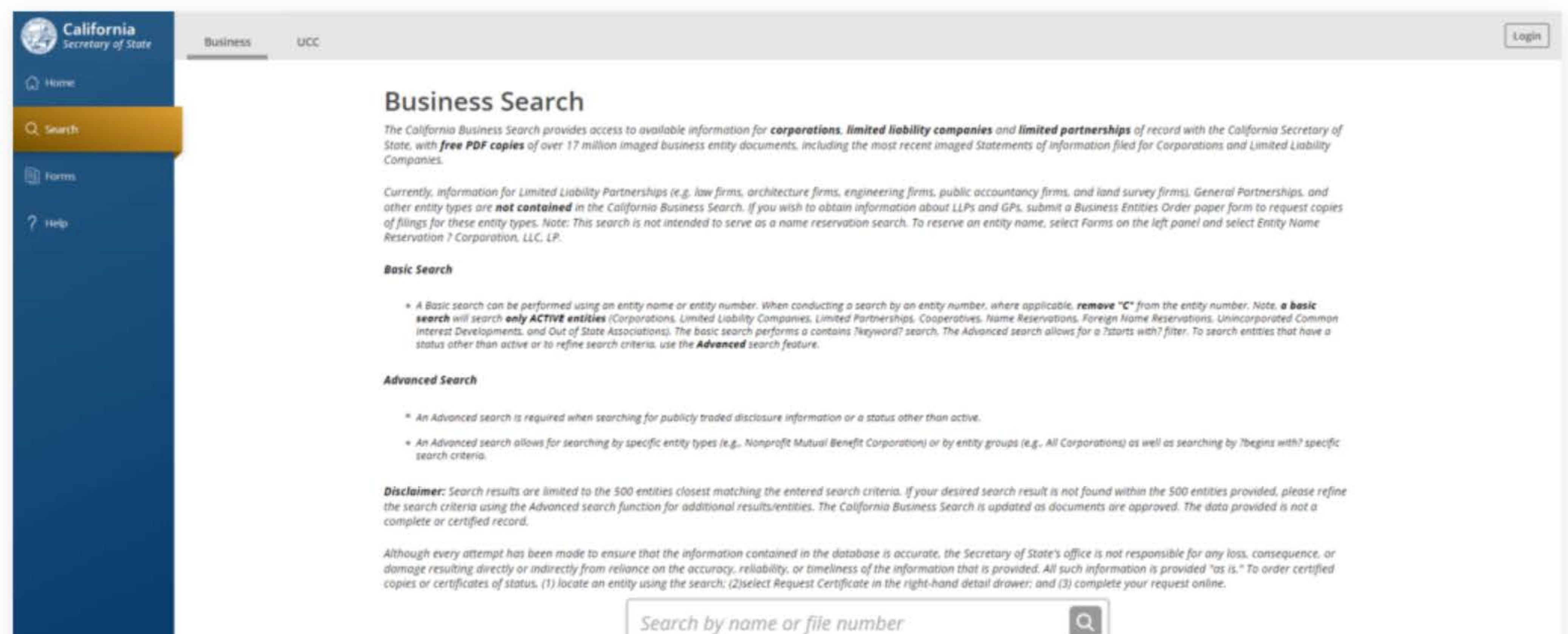

|  | Advanced Y |  |
|--|------------|--|
|  |            |  |
|  |            |  |

to ensure that the information contained in the database is accurate, the Secretary of State's office is not response om reliance on the accuracy, reliability, or timeliness of the information that is provided. All such information an entity using the search; (2)select Request Certificate in the right-hand detail drawer; and (3) complete your

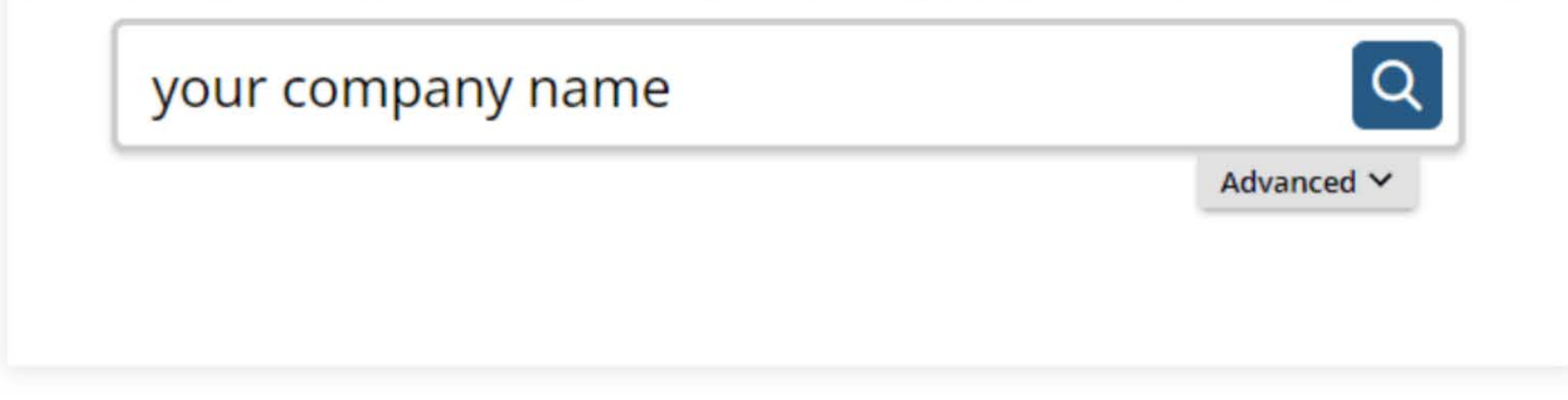

### 2. Save your company entity ID number

Save your company entity ID number. You can click on your company name in the search results to see more detailed information about your company. The company details will show up on the right sidebar after you click the company name.

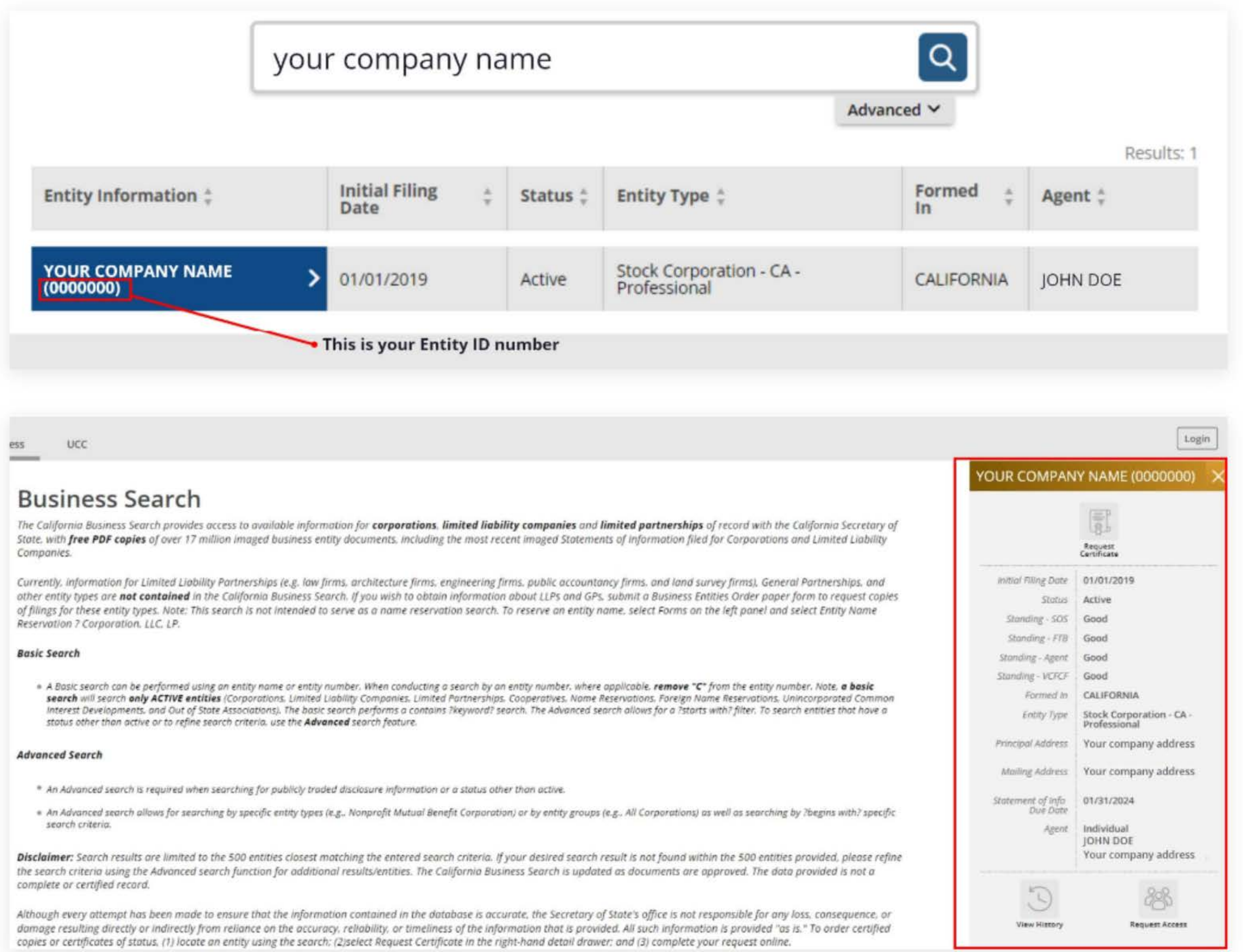

### 3. Go to the California Franchise Tax Board website

Go to https://www.ftb.ca.gov/pay/bank-account/index.asp to pay using a bank account (Web Pay). Select the "Use Web pay Business" option.

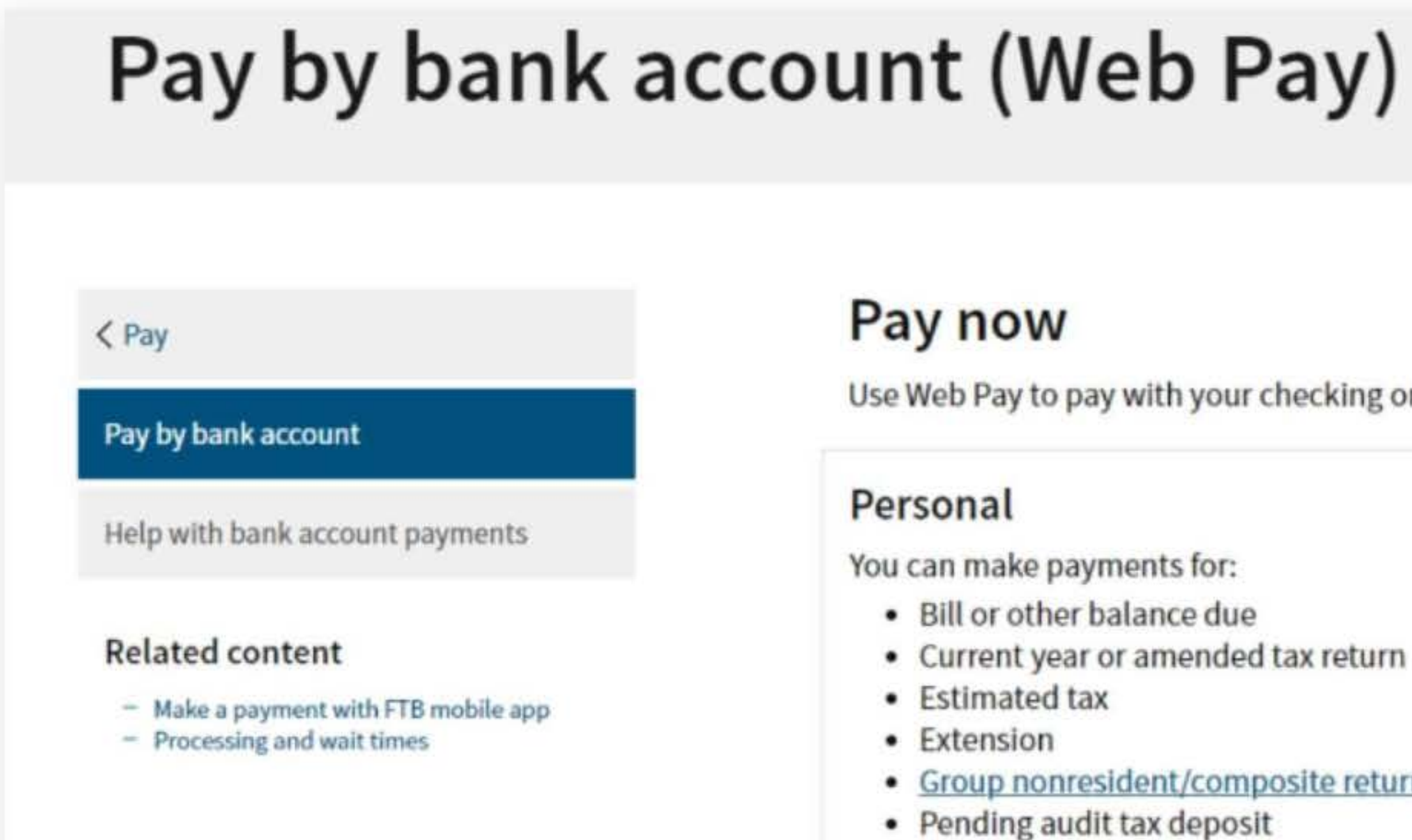

Proposed assessment

Use Web Pay to pay with your checking or savings account - for free.

- Current year or amended tax return

#### Group nonresident/composite return

### Business

You can make various payments such as, but not limited to:

- Annual tax or fee
- Bill or other balance due
- Current year or amended tax return
- Estimated tax
- Extension

### Partnerships

If your entity's SOS number does not work or your entity does not have an SOS number, then your FTB Issued ID number should be used.

### Sole Proprietorships

Sole Proprietorships must use Web Pay personal.

It has come to our attention some recently registered business entities may not be able to use the FTB Web Pay application. We are diligently working to resolve the issue to ensure all business entities may use the Web Pay application. If an entity is unable to use Web Pay, FTB offers several other payment options.

Use Web Pay business

## 4. Fill out the form

Select Corporation for the Entity Type, enter your company's Entity ID, and then click the login button. Next, enter your contact information in the form field and click the Continue button.

| uired Field                                                                                                    |                            |                    |                          |                                |                 |       |
|----------------------------------------------------------------------------------------------------|----------------------------|--------------------|--------------------------|--------------------------------|-----------------|-------|
|                                                                                                    |                            |                    |                          |                                |                 | Priva |
|                                                                                                    |                            |                    |                          |                                |                 |       |
| Select your Entity Type and e                                                                                    | enter vour En              | v ID below. The co | ombination must match of | our records in order to access | s this service. |       |
|                                                                                                    | and a second second second |                    |                          |                                |                 |       |
|                                                                                                    |                            |                    |                          |                                |                 |       |
| * Entity Type                                                                                                    |                            |                    |                          |                                |                 |       |
| * Entity Type<br>Corporation                                                                                     | \$                         |                    |                          |                                |                 |       |
| * Entity Type<br>Corporation                                                                                     | \$                         |                    |                          |                                |                 |       |
| <ul> <li>Entity Type</li> <li>Corporation</li> <li>Entity ID</li> <li>7 or 12 numbers only, no dashes</li> </ul> |                            |                    |                          |                                |                 |       |

### **Entity & Contact Information**

\*= Required Field

**Privacy Policy** 

#### **Entity Information**

This is the entity information we have on record for this Entity ID.

Entity ID: 0000000 Entity Name: YOUR COMPANY NAME

If this is your entity, enter your contact information below and select the Continue button. If this is not your entity, select the Back button to enter another Entity ID.

### **Contact Information**

\* First Name

| nuule intiat |      |        |  |  |
|--------------|------|--------|--|--|
| Last Name    |      |        |  |  |
|              |      |        |  |  |
| Continue >   | Back | Cancel |  |  |

## 5. Tax Return Form Number and Payment Type

Select Form 100, 100S, 100W, or 100X for the Tax Return Form Number, and then select Original Return Payment (Form 100, 100s, 100W, or 3586) for the Payment Type.

| <ul> <li>Form 100, 100S, 100W, or 100X</li> <li>Form 109</li> <li>Form 199</li> <li>Continue &gt; Back Cancel</li> </ul> | • 64 | alact the corre | ct tay fo | rm vou fi | lad or i | will file | to or | cure th |        |
|----------------------------------------------------------------------------------------------------|------|-----------------|-----------|-----------|----------|-----------|-------|---------|--------|
| <ul> <li>Form 109</li> <li>Form 199</li> <li>Continue &gt; Back Cancel</li> </ul>                                        | OF   | Form 100, 1005  | 5, 100W   | , or 100X | led of 1 | will file | toer  | isure u | ne pro |
| Form 199       Continue >     Back     Cancel                                                                            | OF   | orm 109         |           |           |          |           |       |         |        |
| Continue > Back Cancel                                                                                                   | OF   | orm 199         |           |           |          |           |       |         |        |
|                                                                                                    | (    | Continue >      |           | Back      | (        | ancel     |       |         |        |

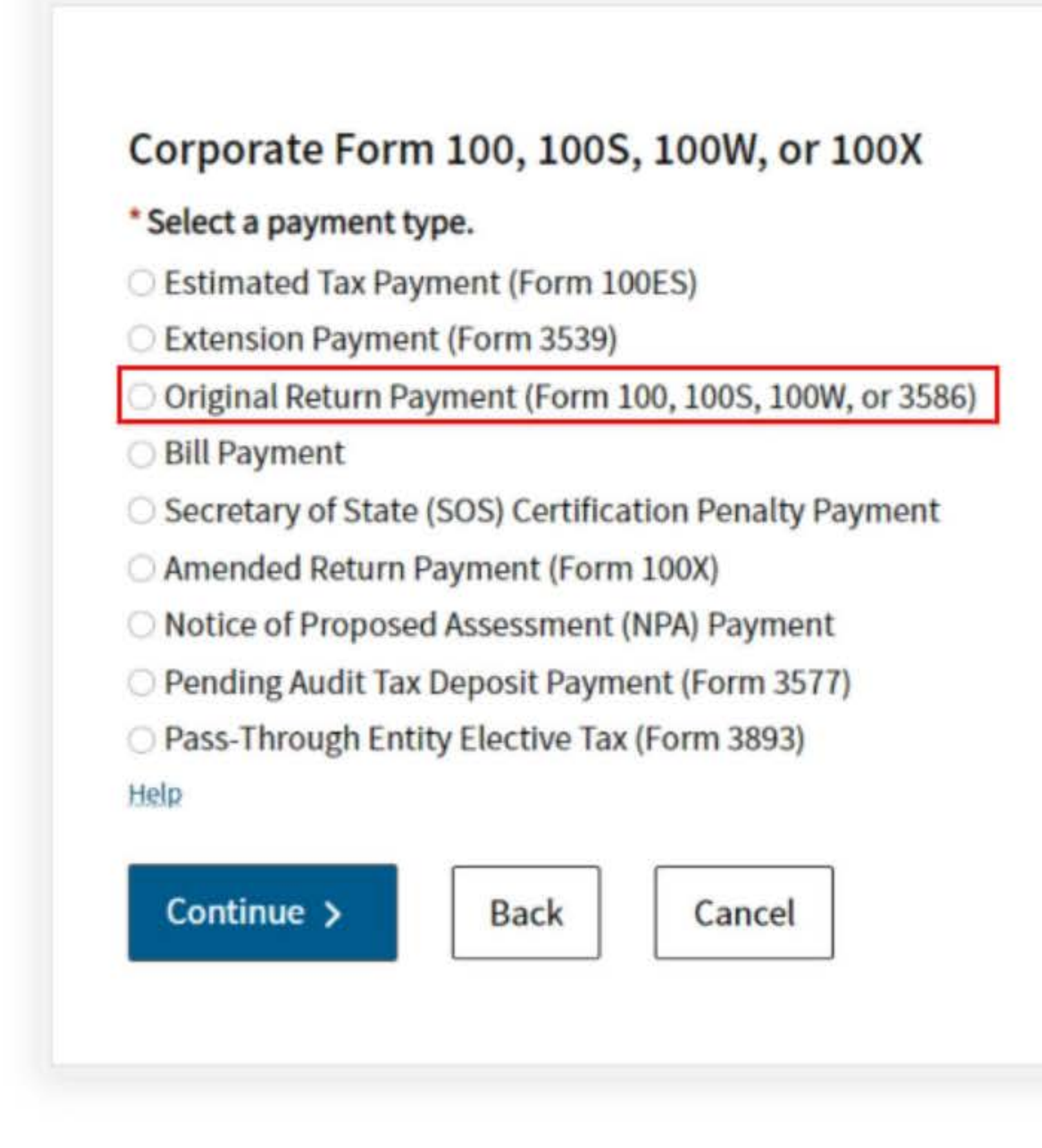

**Privacy Policy** 

posting of your payment.

**Privacy Policy** 

### 6. Fill out the rest of the form

Fill out the rest of the form to include the correct payment information and bank information.

| yment Infor                                                  | mation                                               |                          |                    |         |
|--------------------------------------------------------------|------------------------------------------------------|--------------------------|--------------------|---------|
| quired Field                                                 |                                                      |                          |                    |         |
|                                                              |                                                      |                          |                    | Privacy |
|                                                              |                                                      |                          |                    |         |
| Payment Type: Origin                                         | al Return Paymer                                     | it                       |                    |         |
| Change payment type                                          | 2                                                    |                          |                    |         |
| * Period Beginning Da                                        | te                                                   |                          |                    |         |
| Fiscal year filers: enter the<br>Calendar year filers: enter | beginning month, day a<br>the first day of the taxab | nd year of y<br>le year. | your taxable year. |         |
| Month                                                        | Day                                                  | y                        | Year               |         |
|                                                              |                                                      |                          |                    |         |

#### \* Period Ending Date

Fiscal year filers: enter the ending month, day and year of your taxable year. Calendar year filers: enter the last day of the taxable year.

| Month | Day | Year |   |
|-------|-----|------|---|
| \$    |     | \$   | ÷ |

#### \* Payment Amount

c.g. 1000.25

\$

#### \* Payment Date

MM/DD/YYYY

Must be today's date or a future date, not to exceed 1 year.

|            |      |        | Ċ |
|------------|------|--------|---|
| Continue > | Back | Cancel |   |

### **Bank Information**

\*= Required Field

#### \* Routing Number

9 numbers only

#### Help

#### \* Account Number

3-17 characters max

Help

#### \* Re-enter Account Number

\* Account Type

Checking

Savings

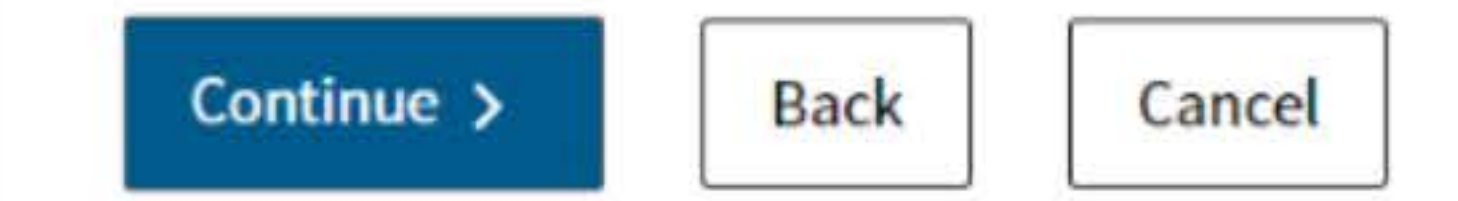

## 7. Print confirmation in PDF

Please ensure you print the last page of the completed form or the payment confirmation page and upload it to your shared folder. Emailed confirmations do not always contain enough information. To print in PDF, right click on the confirmation page, select "Print", and "Save as PDF".

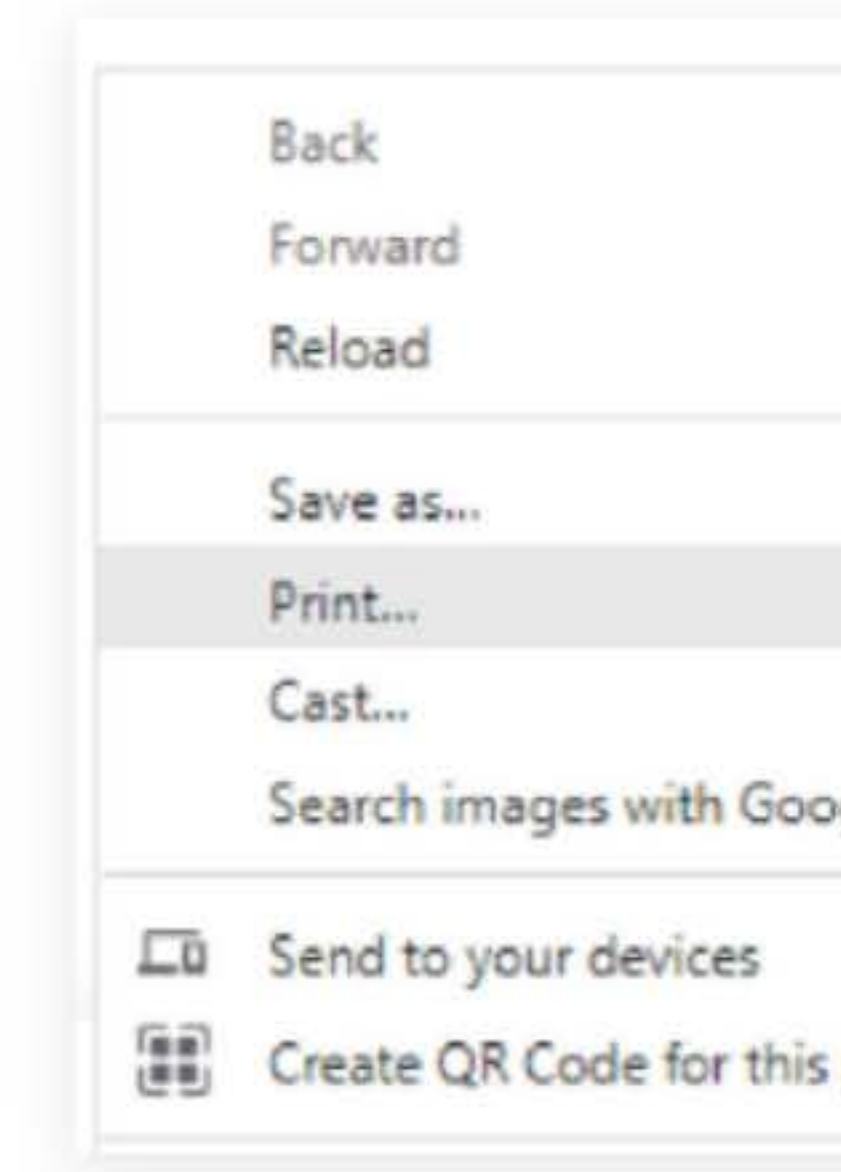

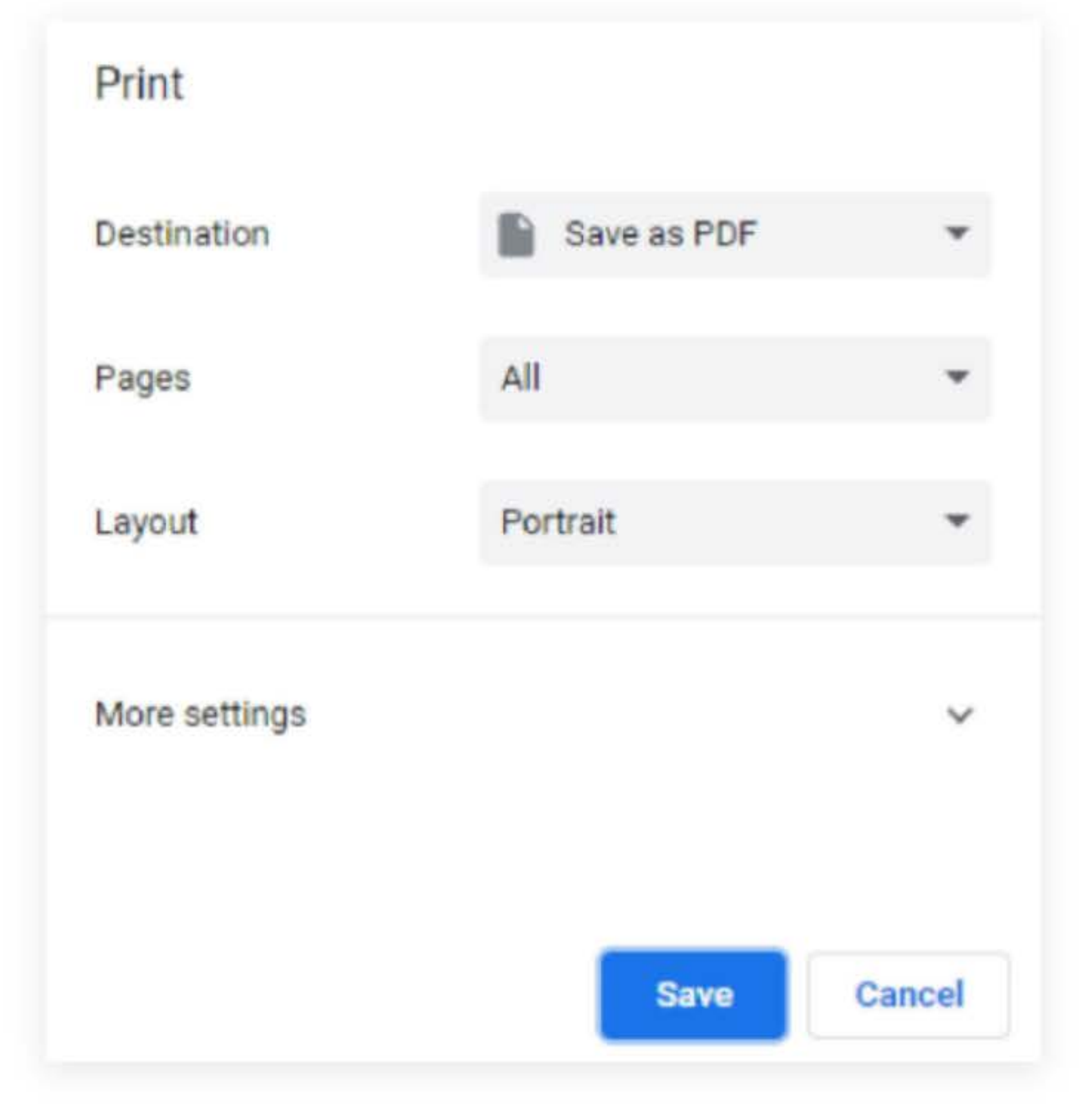

|    | Alt+Left Arrow  |
|----|-----------------|
|    | Alt+Right Arrow |
|    | Ctrl+R          |
|    | Ctrl+S          |
|    | Ctrl+P          |
|    |                 |
| e  |                 |
|    |                 |
| ge |                 |
| .g |                 |
|    |                 |
|    |                 |